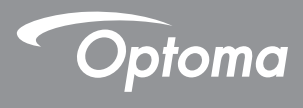

### **DLP®** Projektor

### Brugervejledning Multimedie

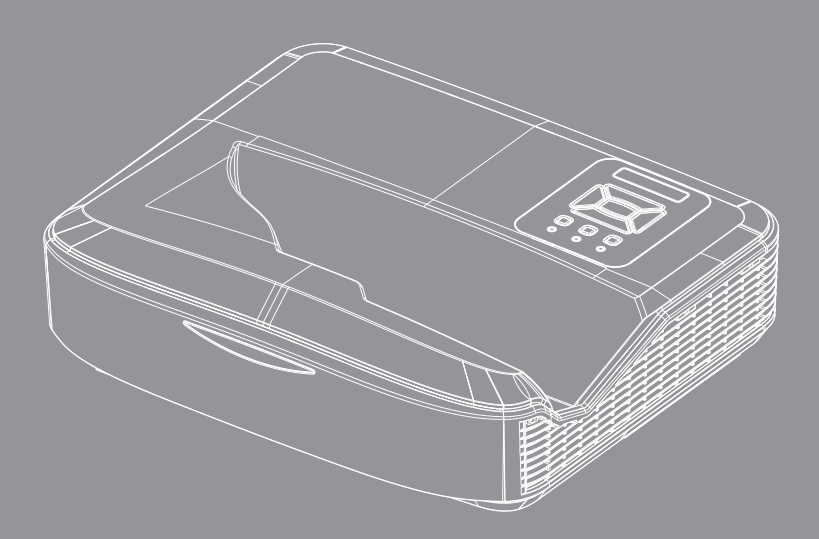

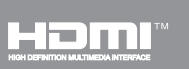

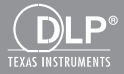

### Indholdsfortegnelse

| Indledning                                           | 3  |
|------------------------------------------------------|----|
| Fotoformat                                           | 3  |
| Videoformat                                          | 3  |
| Lydformat                                            | 4  |
| Office Viewer Format                                 | 4  |
| Installasjon                                         | 6  |
| Sådan konfigurerer du Filtype for Multimedie med USB | 6  |
| Multimedie Hovedmenu                                 | 11 |
| Systemindstillinger                                  | 11 |
| Billedindstillinger                                  | 12 |
| Video Installation                                   | 13 |
| Musikinstallation                                    |    |
| Signage Mode                                         | 15 |
| Opførsel                                             | 15 |
| Regler                                               |    |
| Advarsel                                             | 17 |
| USB Ingen Gyldig Fil                                 |    |
| Ingen USB at Signage Mode                            |    |
| Trådløs Disspil                                      | 18 |
| Trådløs forbindelse af Windows                       |    |
| Trådløs Display af Windows System                    |    |
| Skrivebord Trådløs Display                           | 21 |
| Video                                                | 21 |
| Musik                                                |    |
| Software Værktøj Indstilling                         |    |
| Trådløs Forbindelse af Mobile OS                     |    |
| Trådløs Display af Mobil OS                          |    |
| Video                                                |    |
| MUSIK                                                |    |
| APP indstilling                                      |    |
| Sløller Egenskad                                     |    |
| Systemkrav                                           |    |

2

## Indledning

Mediets understøttede dataformater er vist i nedenstående tabeller som,

### Fotoformat

| Billedtype<br>(Ext. Navn) | Subtype     | Kodningstype | Maksimal Størrelse             |
|---------------------------|-------------|--------------|--------------------------------|
| Jpeg / Jpg                | Baseline    | YUV420       | 4000 x 4000 = 16,000,000 pixel |
|                           |             | YUV422       |                                |
|                           |             | YUV440       |                                |
|                           |             | YUV444       |                                |
|                           | Progressive | YUV420       | 4000 x 4000 = 16,000,000 pixel |
|                           |             | YUV422       |                                |
|                           |             | YUV440       |                                |
|                           |             | YUV444       |                                |
| ВМР                       |             |              | 4000 x 4000 = 16,000,000 pixel |

### Videoformat

| Filformat             | Video-<br>format | Decode<br>Maksimum res. | Maksimal<br>Bitrate<br>(bps) | Lydformat                      | Profil   |
|-----------------------|------------------|-------------------------|------------------------------|--------------------------------|----------|
| MPG, MPEG             | MPEG1            | 1920 x 1080 30 fps      | 30M bps                      | MPEG1 L1-3                     |          |
| AVI, MOV, MP4,<br>MKV | H.264            | 1920 x 1080 30 fps      | 30M bps                      | MPEG1 L1-3<br>HE-ACC v1<br>AC3 | BP/MP/HP |
| AVI, MOV, MP4,        | MPEG4            | 1920 x 1080 30 fps      | 30M bps                      | HE-ACC v1                      | SP/ASP   |
| AVI, MOV, MP4,        | Xivd             | 1920 x 1080 30 fps      | 30M bps                      | MPEG1 L1-3<br>HE-ACC v1        | HD       |
| AVI                   | MJPEG            | 8192 x 8192 30 fps      | 30M bps                      | MPEG1 L1-3<br>HE-ACC v1        | Baseline |
| WMV                   | VC-1             | 1920 x 1080 30 fps      | 30M bps                      | WMA8/9 (V1/v2)                 | SP/MP/AP |

## Indledning

### Lydformat

| Musiktype (Ext. Navn) | Sample-rate (KHz) | Bit-rate (Kbps) |
|-----------------------|-------------------|-----------------|
| MP3                   | 8-48              | 8-320           |
| WMA                   | 22-48             | 5-320           |
| ADPCM-WAV (WAV)       | 8-48              | 32-384          |
| PCM-WAV (WAV)         | 8-48              | 128-1536        |
| AAC                   | 8-48              | 8-256           |

### **Office Viewer Format**

| Filformat     | Understøttet version                             | Side-/linjebegrænsning                                                                             | Størrelsesbe-<br>grænsning |
|---------------|--------------------------------------------------|----------------------------------------------------------------------------------------------------|----------------------------|
| Adobe PDF     | PDF 1.0, 1.1, 1.2, 1.3, 1.4                      | Op til 1.000 sider (en fil)                                                                        | Op til 75MB                |
| MS Word       | British Word 95,                                 | Da Office Viewer ikke indlæ-                                                                       | Op til 100MB               |
|               | Word 97, 2000, 2002, 2003                        | ser alle sider af MS Word-<br>filen samtidigt, er der ingen                                        |                            |
|               | Word 2007 (.docx),                               | tydelige begrænsninger for                                                                         |                            |
|               | Word2010 (.docx),                                | side- og linjeantallet.                                                                            |                            |
| MS Excel      | British Excel 95                                 | Rækkebegrænsning: Op til<br>595                                                                    | Op til 15 MB               |
|               | Excel 97, 2000, 2002, 2003                       | Rækkebegrænsning: Op til<br>256                                                                    |                            |
|               | Excel 2007(.xlsx),<br>Excel 2007(.xlsx),         | Ark: Op til 100                                                                                    |                            |
|               | Office XP Excel                                  | Bemærk: Enhver af tre<br>ovenstående begrænsninger<br>kan ikke samtidigt vises på en<br>Excel-fil. |                            |
| MS PowerPoint | British PowerPoint 97                            | Op til 1.000 sider (en fil)                                                                        | Op til 19MB                |
|               | PowerPoint 2000, 2002, 2003                      |                                                                                                    |                            |
|               | PowerPoint 2007 (.pptx)                          |                                                                                                    |                            |
|               | PowerPoint 2010 (.pptx)                          |                                                                                                    |                            |
|               | Office XP PowerPoint                             |                                                                                                    |                            |
|               | PowerPoint presentation 2003 og tidligere (.ppx) |                                                                                                    |                            |
|               | PowerPoint presentation 2007 og 2010 (.ppsx)     |                                                                                                    |                            |

4

## Indledning

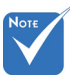

- Animationer er ikke understøttet når der vises PowerPoint filer.
- Når du projicerer filer, vises nogle dokumenter muligvis ikke på samme måde, som på en PC.

#### Støtte Sprog til File Viewer

Office viewer er Picsel solution, den støtter 40 sprog.

| 1  | Česky           | 11 | Polski            | 21 | عربي                 | 31 | Latviešu valoda |
|----|-----------------|----|-------------------|----|----------------------|----|-----------------|
| 2  | Dansk           | 12 | Português ibérico | 22 | Shqiptar             | 32 | Lietuvių        |
| 3  | Neder-<br>lands | 13 | Русский           | 23 | Português Brasileiro | 33 | Македонски      |
| 4  | English         | 14 | Español           | 24 | Български            | 34 | Nynorsk         |
| 5  | Français        | 15 | Svenska           | 25 | Hrvatski             | 35 | Română          |
| 6  | Deutsch         | 16 | ไทย               | 26 | Eesti                | 36 | Español latino  |
| 7  | Magyar          | 17 | Türkçe            | 27 | Suomi                | 37 | Slovenskej      |
| 8  | Italiano        | 18 | Việt              | 28 | Ελληνικά             | 38 | Indonesia       |
| 9  | 日本語             | 19 | 繁體中文              | 29 | Slovenščina          | 39 | Kiswahili       |
| 10 | 한국어             | 20 | 简体中文              | 30 | Srpski               | 40 | עברית           |

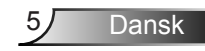

# Sådan konfigurerer du Filtype for Multimedie med USB

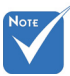

- Der skal indsættes et USB-flashdisk i projektoren, hvis du ønsker at bruge multimedie USB-funktionen.
- Tilslut venligst ikke et kamera til USB-porten for at undgå kompatibilitetsproblemer.

Følg disse trin for at vise/afspille Billede, Video, eller Musik-filerne på din projektor:

- 1. Forbind strømledningen til projektoren og tænd for den ved at trykke på knappen Strøm.
- 2. Indsæt en USB-flashdisk til din projektor.

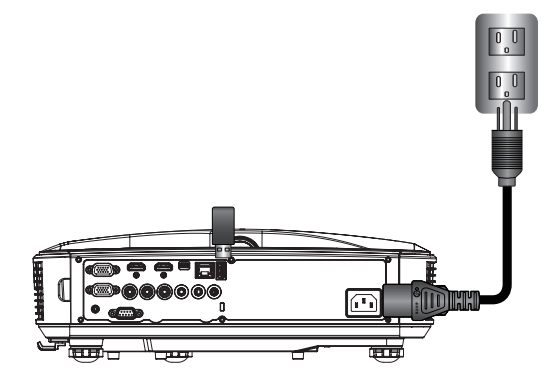

#### Menuen Multimedie åbnes.

3. Vælg USB menuen.

| Optoma |     |       |         |          |  |
|--------|-----|-------|---------|----------|--|
|        |     |       | ý       | 3        |  |
|        | USB |       | Setting | <i>s</i> |  |
|        |     | Video | Music   |          |  |

Dansk

6

 Tryk på ↓ fra USB værktøjet og vælg multimedie-filerne ved ← og →: Foto, Video, Musik eller Office fil. Eller vælg Indstillinger muligheden for at ændre indstillingerne til System, Foto, Video, eller Musik.

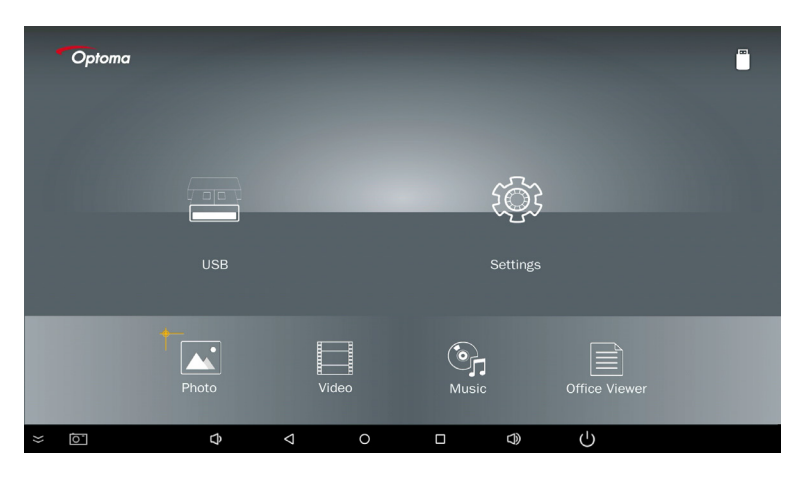

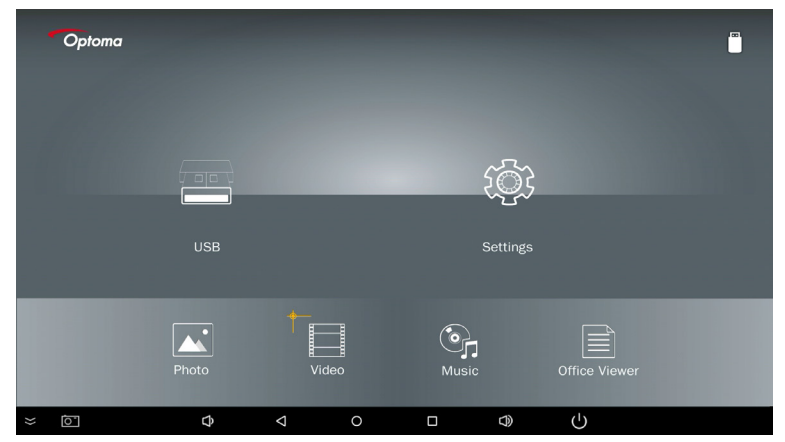

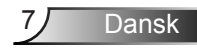

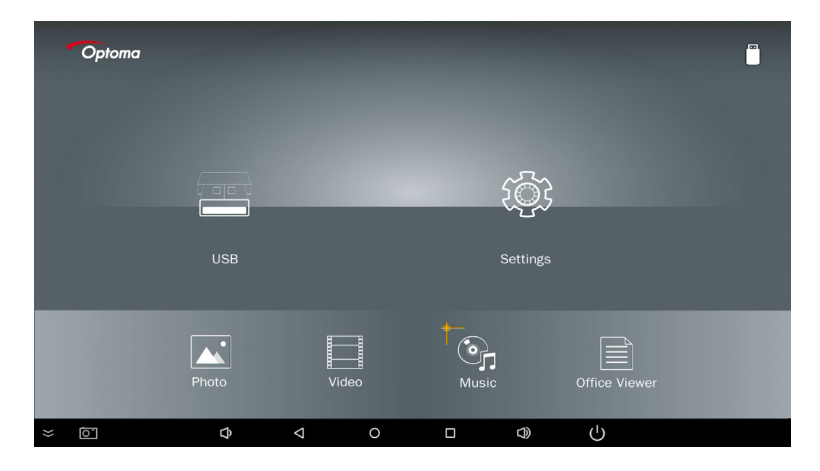

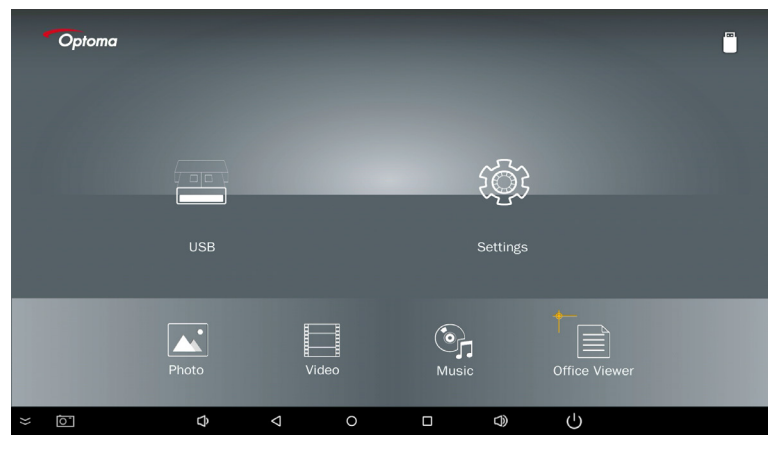

Dansk 8

5. Vælg den filtype som du vil åbne. Nedenunder er siden med de forskellige filer, fotos, video, musik og office dokumenter.

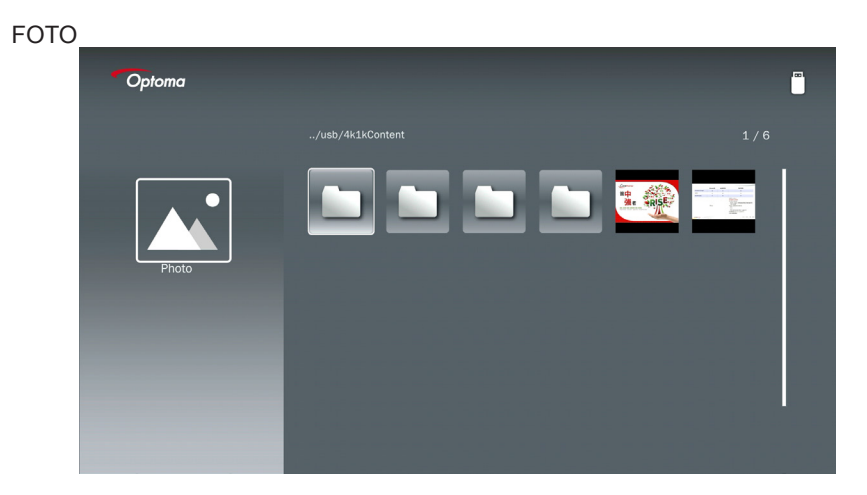

#### MUSIK

| Optoma |                                                                                                    |                  | I B   |
|--------|----------------------------------------------------------------------------------------------------|------------------|-------|
|        | /Audio/                                                                                                    |                  |       |
|        |                                                                                                    | 2018-10-05 11:23 | 5 MB  |
|        |                                                                                                    | 2018-10-05 11:21 | 7 MB  |
|        |                                                                                                    |                  | 13 MB |
| Music  |                                                                                                    |                  | 16 MB |
|        | M4a.m4a     M4a.m4a     M4a.m4a |                  |       |
|        | ്വെ M4r.m4a                                                                                                    |                  |       |
|        | ஞ் Mp3.mp3                                                                                                    |                  |       |
|        | ⊙ <sub>n</sub> Ogg.ogg                                                                                                    |                  |       |
|        |                                                                                                    |                  |       |
|        |                                                                                                    |                  |       |

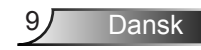

| VIDEO  |                                         |                  |                  |
|--------|-----------------------------------------|------------------|------------------|
| Optoma |                                         |                  | ( <sup>m</sup> ) |
|        |                                         |                  |                  |
|        | 4k1kContent                             | 2018-11-16 15:53 |                  |
|        | Test                                    |                  |                  |
| BB     | TestVideo                               |                  |                  |
| Video  | <u> </u>                                | 2018-11-15 09:45 |                  |
|        | Samsung_UHD_Soccer_Barcelona_Atletico_N |                  | 1268 MB          |
|        | Video_out_test_01.mp4                   |                  | 23 MB            |
|        | ☐ 變形金剛5:最終騎士.mp4                        |                  | 3020 MB          |
|        |                                         |                  |                  |
|        |                                         |                  |                  |

#### OFFICE DOCUMENTER

| Optoma        |                                          |                  |        |
|---------------|------------------------------------------|------------------|--------|
|               |                                          |                  |        |
|               | Optoma - ZU510T-W DS en US.pdf           | 2016-12-14 12:10 | 2 MB   |
|               | ZH400UST_projector_spec_9891.pdf         | 2018-07-27 15:05 | 613 KB |
|               | TR25 Camera Specification v1.8_Curve.doc |                  | 348 KB |
| Office viewer | comparison.pptx                          |                  | 184 KB |
|               |                                          |                  |        |
|               | PixPerAn_ReadMe.txt                      |                  | 1 KB   |
|               | PixPerAn_Results.txt                     | 2019-01-31 18:26 | 1 KB   |
|               | 📄 A30_gamma_20140813.xlsx                | 2016-03-16 14:51 |        |

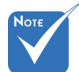

Filnavnet må indeholde højst 28 tegn.

### Multimedie Hovedmenu

Multimedie indstillingsmenuen giver dig mulighed for at ændre indstillingerne for System, Foto, Video, og Musik.

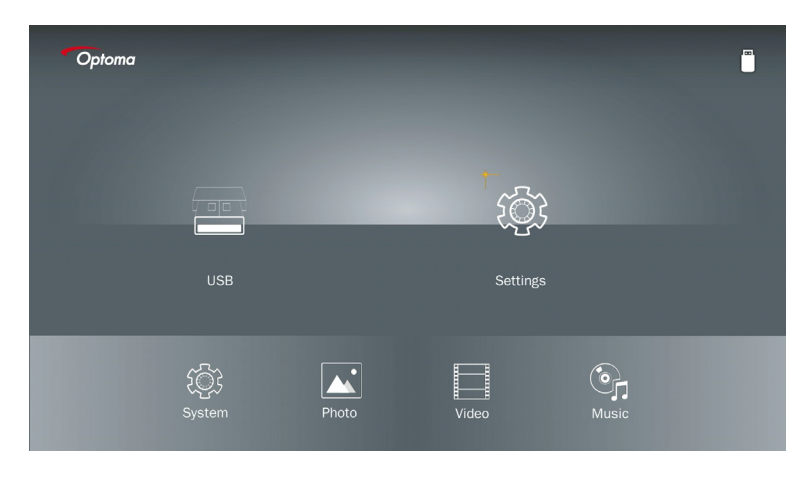

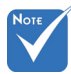

Multimedie indstallationsmenuen og sæt er det samme for USB, MicroSD, og Internal Memory.

### Systemindstillinger

Gå til menuen for systemindstillinger. I menuen for systemindstillinger er der følgende funktioner:

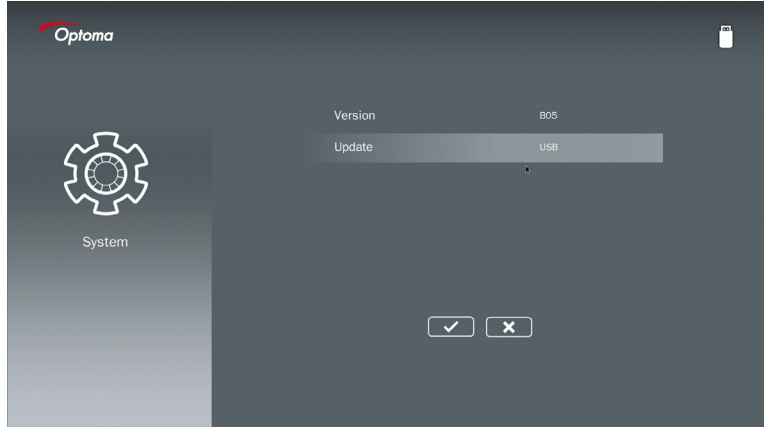

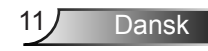

#### Version

Viser det eksisterende MMA firmware.

#### Opdater

Opdater kun MMA firmwaret fra **USB** stikket.

#### Billedindstillinger

Gå til menuen billedindstillinger. I menuen for billedindstillinger er der følgende funktioner:

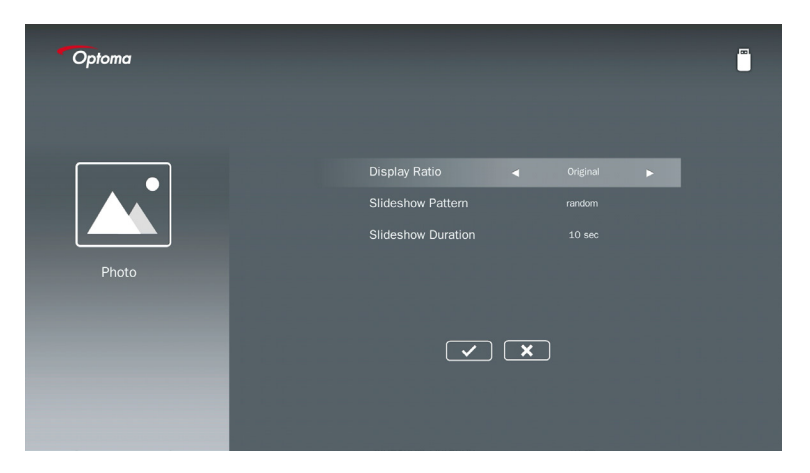

#### Skærmopløsning

Vælg display ratioen af fotoet til at være Original eller Ful Skærm.

#### **Diasshow Visning**

Vælg hvilket diasshow effekt du vil have. Der kan vælges mellem: Random, Ring Diffusion, Middle Enlarge, Expand Blink, Window Shader, Linear Interaction, Cross Interleaved, Banding Alternate, Rectangle Enlarge.

#### **Diasshow Varighed**

Vælg diasshow varigheden. Billedet vil automatisk skifte til det næste billede efter udløb af tidsperioden. Der kan vælges mellem: **10 sek., 30 sek., 1 min**.

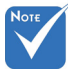

Diasshow Varighed, og Diasshow Pattern funktion støtter kun Slideshow mode.

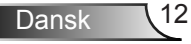

### Video Installation

Gå til menuen for videoindstillinger. I menuen for videoindstillinger er der følgende funktioner:

| Display Ratio Letter tox<br>Repeat Mode Once Video |  |
|----------------------------------------------------|--|

#### Skærmopløsning

Vælg billedforholdet for Videoen.

- **Brevsprække:** Hvis billedkilden ikke passer til en 16:9 skræm så strækkes videobilledet ud i lige dele i horisontale og vertikale retninger for at passe nøjagtigt til skærmen. Derfor er dele af videoen klippet ud i øverste or nederste del (venstre og højre), og virker som "sorte bjælker" omkring videoen.
- Klippet skærm: Vælg at vise videoen i dens oprindelige opløsning uden skalering. Hvis det projekterede billede overskrider skærmstørrelsen, så vil det blive klippet fra.
- **Fuld skærm:** Uafhængigt af det originale billedformat, så kommer videobilledet til at blive strakt ud ikke-lineært i horisontale og vertikale retninger for nøjagtigt at passe til 16:9 skærmen. Du vil ikke se de "sorter bjælker" rundt om videobilledet, men omfanget af det originale indhold bliver muligvis forvrænget.
- **Originale skærm:** Vælg at vise videoen i dens oprindelige opløsning uden skalering. Hvis videoopløsningen er lavere end 1920 x 1080, så vil du se "sorte bjælker" rundt om hjørnerne af videobilledet. Hvis opløsningen er højere end 1280 x 800 så bliver videoen vist i opløsningen 1920 x 1080.

#### Gentagelsesmode

Vælg gentagelsesmoden for video. Der kan vælges mellem: **Rækkefølge, Enkel, Tilfældig, En gang**.

#### **Musikinstallation**

Gå til menuen for musikindstillinger. I menuen for musikindstillinger er der følgende funktioner:

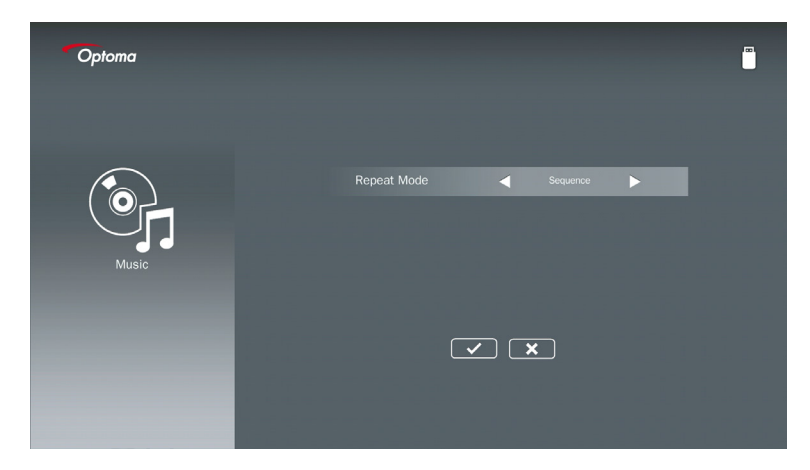

#### Gentagelsesmode

Vælg musikafspilningstilstand. Der kan vælges mellem: Rækkefølge, Enkel, Tilfældig.

## Signage Mode

### Opførsel

Når Signage Mode er slået til via OSD som vist nedenunder, så følger Signage proceduren den nedenstående procedure.

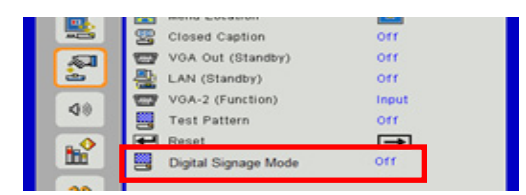

Processer:

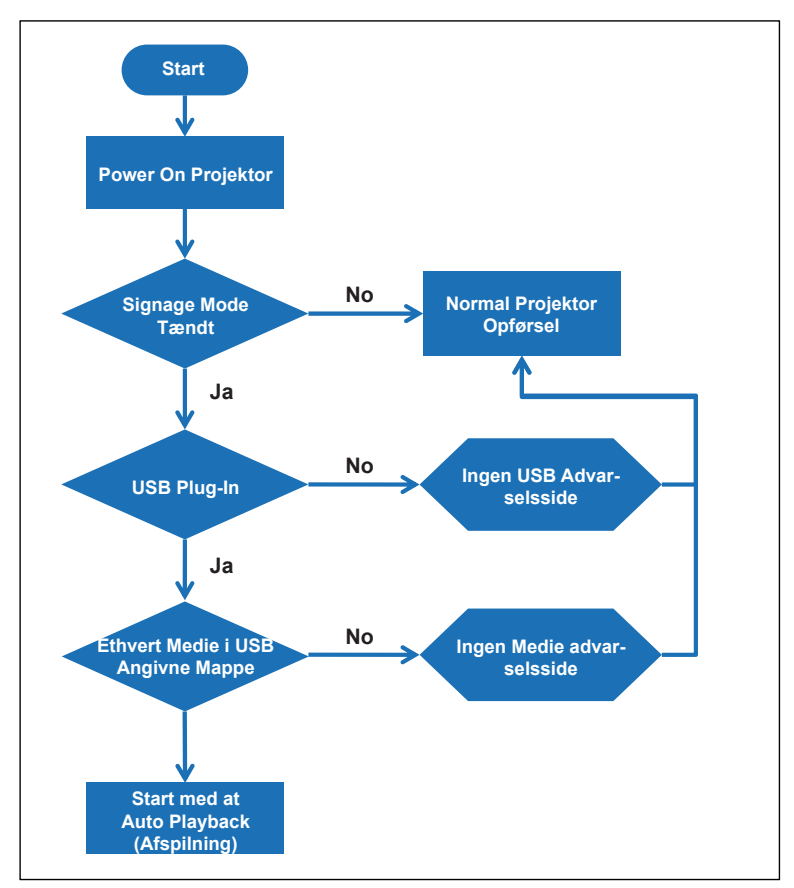

15 Dansk

## Signage Mode

### Regler

#### Reglerne for Auto Play er nævnt nedenfor

Hvis de første 2 tegn af filnavnet er 00 ~ 99, så vil play-sekvensen starte fra 00, 01, 02 op til 99.

Hvis der er to filer med navnet "00", så vil rækkefølgen det bliver spillet på starte fra Mediefilen gemt i USB stikket (men reboot-sekvensen er uændret). Hvis det er svært at definere afspilningssekvensen, så ændre venligst filnavnet (til andet end "00").

Hvis de første to tegn af filnavnet ikke er sifre (men andre tegn), sker der ingen sortering. Rækkefølgen af filerne vil starte fra Mediafilen som er gemt i USB stikket. Hvis det er svært at definere spillesekvensen, så ændre venligst filnavnet der begynder med sifret 00 ~ 99. Samtidigt, hvis USB-stikket har en kombination af musikfiler, fotos og videoer, så er afspilningsmetoden følgende:

- 1. Lav folderen "Signage" ved rodmappe i USB-stik.
- 2. Hvis der er en video i filen, vil Signage kun spille videofilen.
- 3. Hvis der er fotos i filen, vil Signage kun spille fotofiler.

4. Hvis der er fotos og musikfilen, vil Signage spille fotofiler og spille musik i baggrunden. Spillesekvensen er også afhængig af filsorteringsmetoden.

#### Auto-deaktiver afspilningsinfo

For at undgå unødvendig information fra signage programmet, vil systemet automatisk deaktivere 'vindue til afspilning' (pause/start/næste/foregående/statuslinje...) i signage-tilstand.

### Advarsel

### **USB Ingen Gyldig Fil**

Når USB-stikket ikke er gyldigt med den valgte filtype, så vil systemet vise nedenstående side. For eksempel, USB-stikket er ikke fotofil.

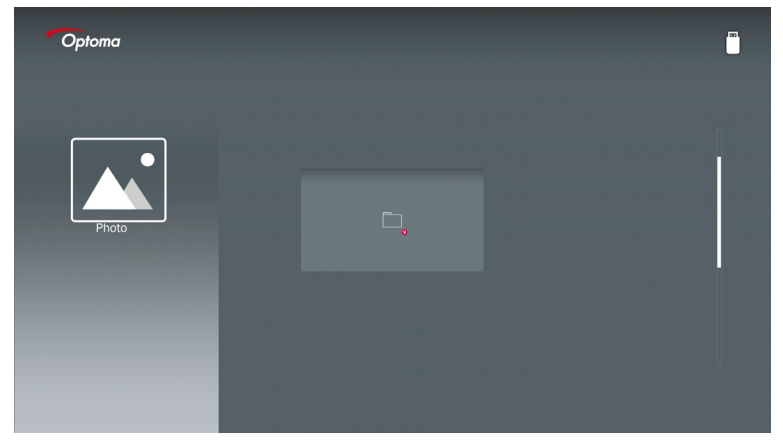

### Ingen USB at Signage Mode

Når der ikke er et USB-Stik, forbind da projektor i Signage mode Aktiveret, advarselssiden vil blive vist som nedenunder,

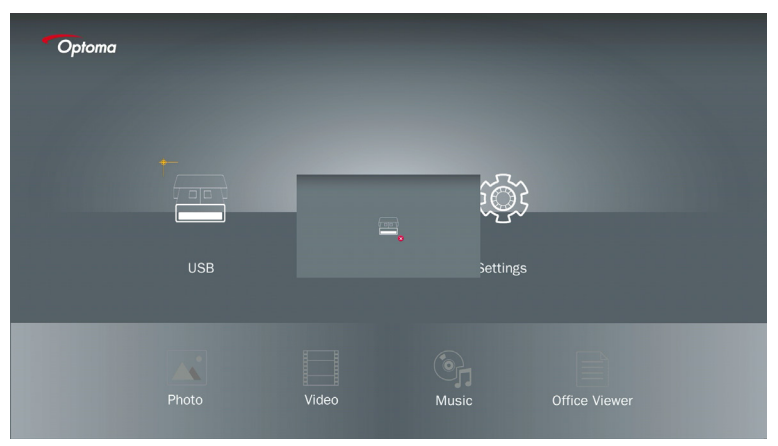

### Trådløs forbindelse af Windows

Følg disse trin for at afspejle skærmen på din bærbare enhed:

- 1. Forbind WiFi Dongle.
- 2. Vælg Kilde til Netværk Visning og Tilsut EZProjector\_ID via WiFi

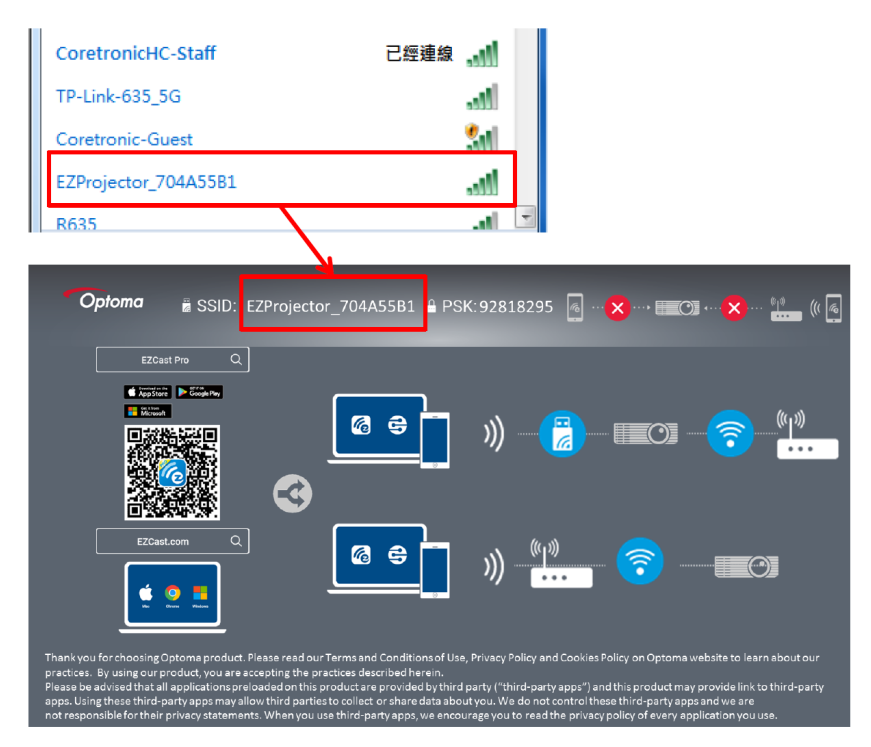

3. Åben EZCastPro Software.

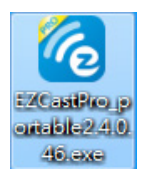

#### 4. Klik Søg Enhed

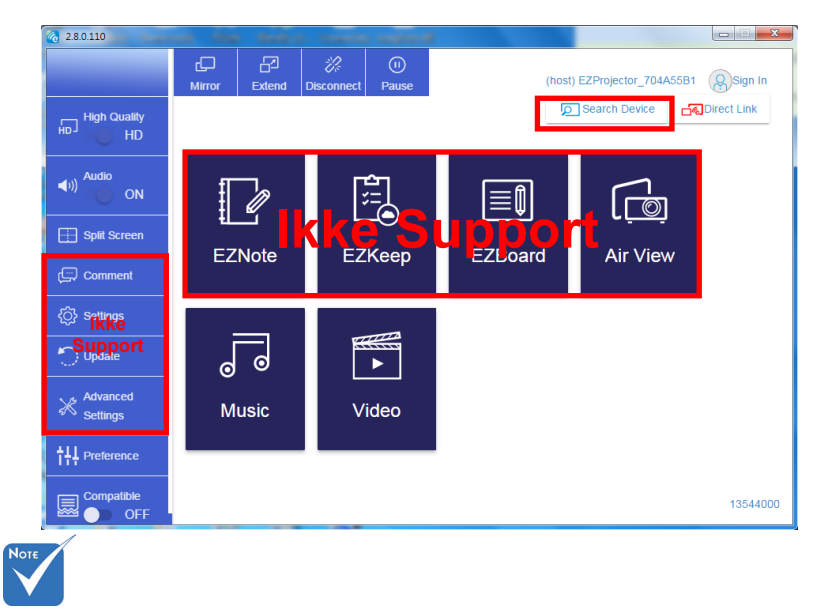

Rød ramme markeringssektion er på nuværende tidspunkt ikke støttet.

5. Indtast Kodeord

| 24.0.46                       | A Server BARRINGSON TO |                     |
|-------------------------------|------------------------|---------------------|
| ×<br>Device List              |                        |                     |
| Pro EZProjector_704A55B1 Wifi |                        | )) 🤏                |
| Password<br>92818295 OK       | ×                      |                     |
| <b>Opioma</b>                 | 295 👩 🎖 🗮 🔿 🎖          | <ul> <li></li></ul> |
|                               |                        | (up))<br>           |

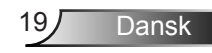

| 6 2.7.0 | .103                     |             | _ <b>_</b> × |
|---------|--------------------------|-------------|--------------|
| ×       |                          | Device List |              |
|         | Pro EZProjector_704A55A1 | Wifi        | J)) 🧖        |
|         |                          | 2           |              |
|         |                          |             |              |
|         |                          | C           | <u> </u>     |
|         |                          |             |              |

### Trådløs Display af Windows System

Windows AP-side er som følgende,

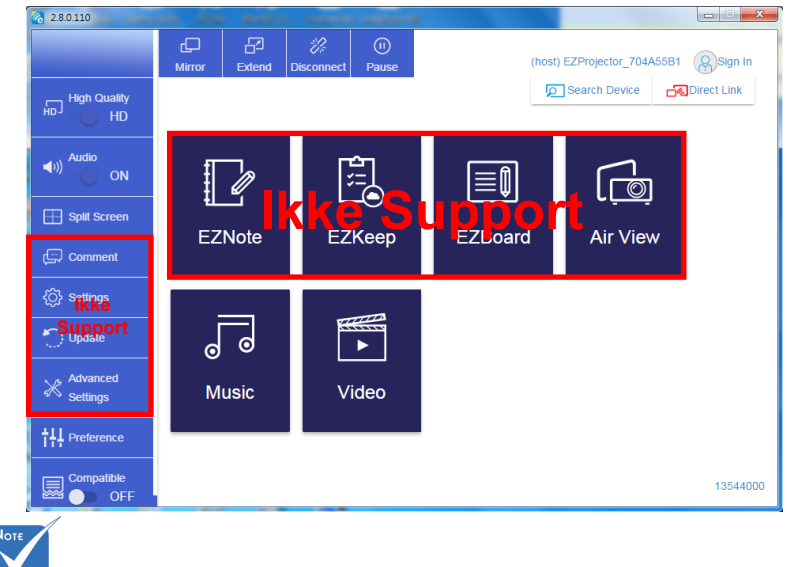

Rød ramme markeringssektion er på nuværende tidspunkt ikke støttet.

Dansk 20

\*Gør en af følgende ting:

- Alt afhængigt af operativsystemet på din mobile enhed, åben App Store (iOS) eller Google Play (Android) og installer EZCast Pro appen på dit mobile udstyr.
- Scan QR koden på EZCast Pro menuen med dit mobile udstyr og så følg instrukserne på skærmen for at installere EZCast Pro appen.

### Skrivebord Trådløs Display

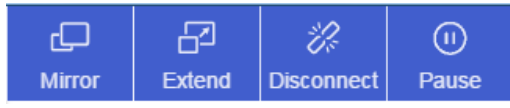

- · Spejl: Fordoble displayet
- Forlæng: Forlæng displayet
- Afbryd: Afbryd det Trådløse Display
- Pauser: Pausér det Trådløse Display Billede

#### Video

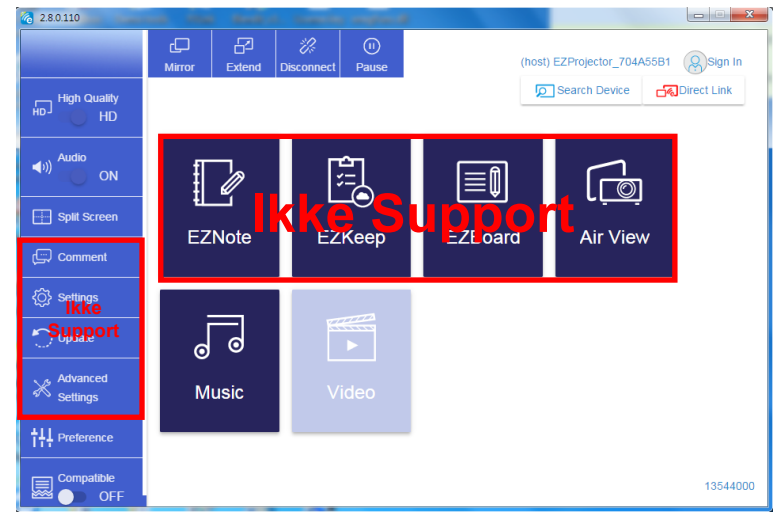

Vælg den videofil du vil spille

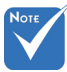

Rød ramme markeringssektion er på nuværende tidspunkt ikke støttet.

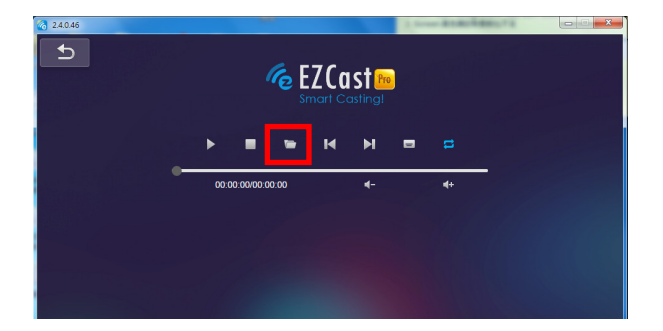

#### Musik

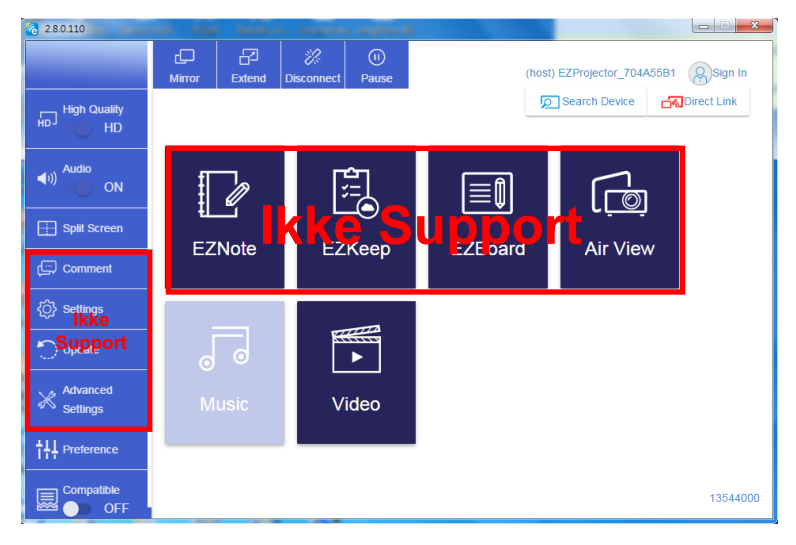

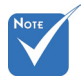

Rød ramme markeringssektion er på nuværende tidspunkt ikke støttet.

#### Vælg den audiofil du vil spille

| 2.8.0.110                      |                   |                                  |          |
|--------------------------------|-------------------|----------------------------------|----------|
| 🧑 Open Files                   |                   | <b></b>                          |          |
| 🕞 🕞 - 🕌 🖡 電腦 🖡 本機磁環 (D:) 🔸 ter | np ▶ 視訊 ▶ 🔷 🍫     | 授奪視訊 🔎                           | •+       |
| 組合管理 ▼ 新増資料夾                   |                   | iii • 🗌 🔞                        | Album    |
| ★ 我的最愛                         | 名稱                | 日期                               | x        |
| Oreative Cloud Files           | 📕 Signage         | 3/1/2019                         |          |
| 🛛 👔 下載                         | 🎉 warping_demo    | 9/1/2016                         | x        |
| 🔄 最近的位置                        | 퉬 PlaysTV         | 5/1/2016                         |          |
| 1 A B                          | 퉬 Logitech Webcam | 2/23/2016                        | ×        |
|                                | 🎉 Raptr           | 11/29/201                        | x        |
| 三 桌面                           |                   | 的福宾。                             |          |
| 🍃 媒體櫃                          |                   |                                  |          |
| 🔤 🖩 H                          |                   |                                  |          |
| ▶ 文件                           |                   |                                  | ×        |
| 🚼 視訊                           |                   |                                  | ×        |
| ⊿) 音樂                          |                   |                                  | ^        |
| 🚺 Steven Chiang 蔣孟哲 (中光電) 🚽    | < III.            | F                                |          |
| 權憲2種(N)-                       |                   | M4A - File (* m4a: * mp3: * wr 💌 |          |
| INACIAL.                       |                   |                                  |          |
|                                |                   | 開啟(0) ▼ 取消                       |          |
|                                |                   |                                  | *        |
|                                | 10:12             |                                  |          |
|                                |                   | 01                               |          |
|                                | • 00:00:00 -      |                                  | 00:10:17 |
|                                | <b></b>           |                                  |          |
|                                |                   |                                  |          |

#### Spil Musikken

| 2.8.0.110      |                        |                 |       |            |
|----------------|------------------------|-----------------|-------|------------|
| L              | Playlists /            |                 |       | <b>J</b> + |
|                | Title                  | Duration Artist | Album |            |
| Playlists      | 01                     | 10:17           |       | x          |
| E New Playinst | 02                     | 09:46           |       | x          |
|                | 03                     | 09:37           |       | x          |
|                | 04                     | 09:23           |       | ×          |
|                | 05                     | 09:47           |       | x          |
|                | 06                     | 10:39           |       | x          |
|                | 07                     | 10:12           |       | x          |
|                | 08                     | 10:38           |       | ×          |
|                | 09                     | 10:15           |       | x          |
|                | 10                     | 11:13           |       | x          |
|                |                        | 10:12           |       | x          |
|                | <b>↓</b> )) 😂 00:00:00 | 01              |       | 00:10:17   |

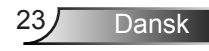

### Software Værktøj Indstilling

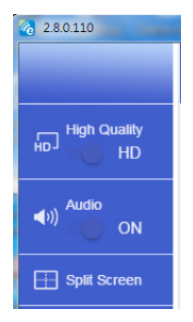

#### **Kvalitet og Audio**

Du kan vælge afspejlingskvaliteten og tænde eller slukke audioen. Bemærk venligst at den høje kvalitet muligvis giver færre rammer per sekund, på grund af at båndbredde er højere.

#### Delt Skærm og Styreenhed

Når du er den første bruger-link til EZCast Pro og du åbner appen, vil du blive til "Host".

Host har magt til at kontrollere displayet, hvilket betyder at Host-rolle kan bruge alle komponenter uden grænser. De næste eller efterkomne brugere vil blive behandlet som "Guest". Nogle funktioner vil blive deaktiveret under Guest mode, og du skal have fat på Hostens tilladelse for at kunne vælge.

EZCast Pro enhed vil tillade at vise max. 4 brugere på skærmen sammen, men kun Hosten kan bestemme den position han vil have. Andre gæsters skærme vil blive placeret automatisk efter at anmodningen er blevet tilladt.

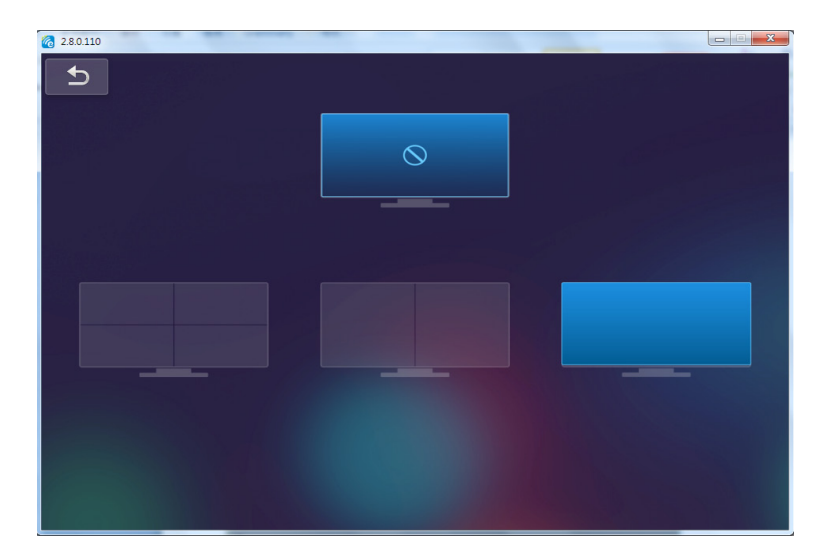

### Trådløs Forbindelse af Mobile OS

Følg disse trin for at afspejle skærmen på din bærbare enhed:

- 1. Forbind WiFi Dongle.
- 2. Åben EZCastPro APP

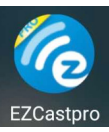

3. Vælg Kilde til Netværk Visning og Tilsut EZProjector\_ID via WiFi

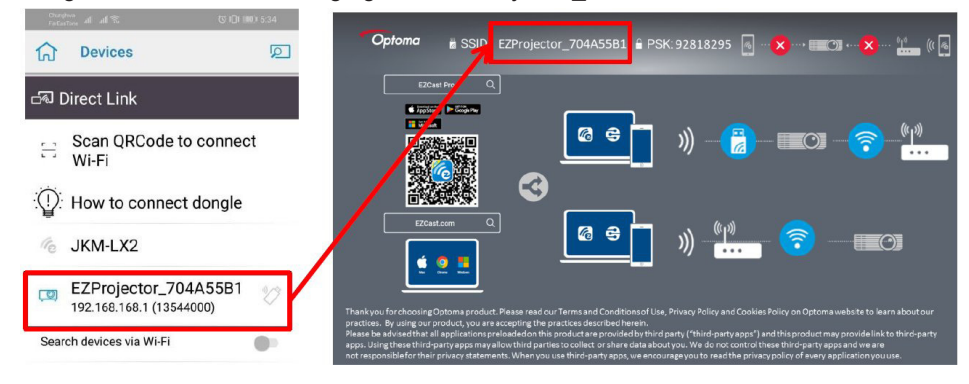

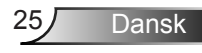

4. Android APP OOBE side er som nedenstående,

|                                                                                                    |                                                                             |                                             | Derror Coros                                                                                                    | ≡ √ ⊠     |
|----------------------------------------------------------------------------------------------------|-----------------------------------------------------------------------------|---------------------------------------------|----------------------------------------------------------------------------------------------------|-----------|
| 0                                                                                                    | 0                                                                           | 8                                           | Direct Link                                                                                                    | EZBoard   |
| BSID PR012345678                                                                                                    |                                                                             | AirSetup                                    | 12345678-de /IP / Name                                                                                                    | Document  |
| Password: 12345678                                                                                                    | ElStend<br>ECClassical                                                      | C ante >                                    | Enter                                                                                                    | ArView    |
| The second second secon | Devices Cancel Find Devices DirectLink                                      | Wifi Setup<br>Office Wifi                   | Enter Miracode / IP/ Name to<br>connect                                                                                                    | Photo     |
|                                                                                                    | ◆ PRO12345678 → 出<br>1981 PRO 507 National → 出<br>1981 PRO 507 National → 日 | Litter SP 5<br>Hanni MM SP 5<br>Action SP 5 | Grane Mon.     Sec. 2017 Sec. 2017 Sec. 2 | Carriera  |
|                                                                                                    |                                                                             |                                             | Two EDD TRANSPORTED                                                                                                    | Web Web   |
|                                                                                                    |                                                                             |                                             | HIN COLLECTION AND<br>HIN COLLECTION AND<br>HIN COLLECTION                                                                                                    | F7Channel |
|                                                                                                    |                                                                             |                                             |                                                                                                    |           |
| a o 🗆                                                                                                    | 0 0                                                                         |                                             | < ○ □                                                                                                    |           |

### Trådløs Display af Mobil OS

Android APP side er som nedenstående,

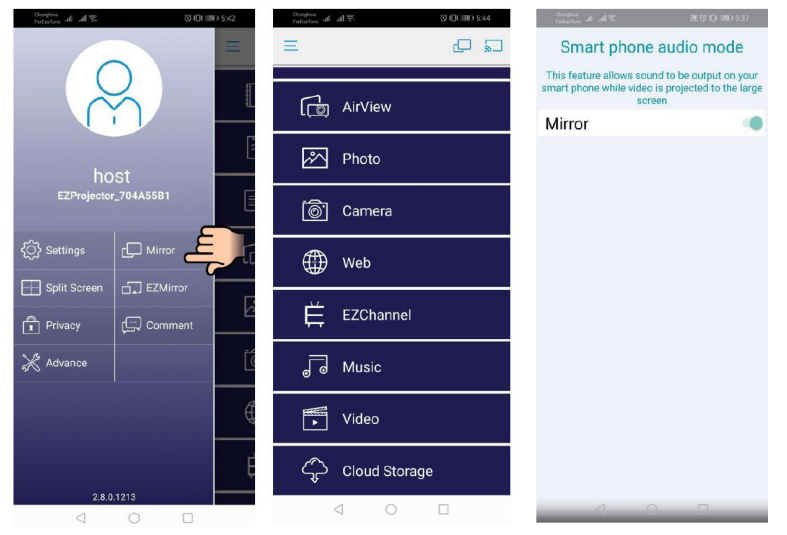

#### Video

Vælg den videofil du vil spille

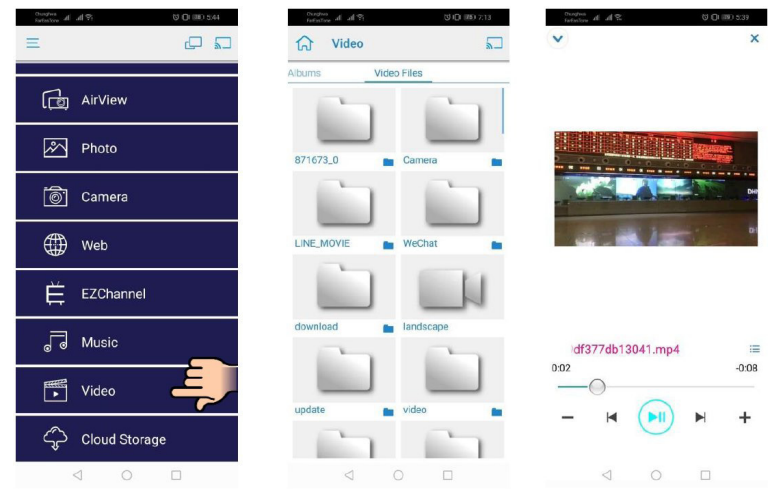

#### Musik

Vælg den audiofil du vil spille

| ितन्त्र अ. जा. जा. २३ (म. १३)<br>हत्त्र त्र जा. जा. २३ (म. १३)<br>ह | Notice         State         NOW           Ch         Music         NOW         PLAYING | Controls<br>Inclusion de . 제작 정 (Q) (RE) 5.41<br>오 |
|---------------------------------------------------------------------|-----------------------------------------------------------------------------------------|----------------------------------------------------|
| رق AirView                                                          |                                                                                         |                                                    |
| And Photo                                                           | 04 Marks of Grace<br><unknown></unknown>                                                | k.                                                 |
| 🗑 Camera                                                            | 05 When I Praise<br><unknown></unknown>                                                 |                                                    |
| e Web                                                               | 06 Awesome God<br><unknown></unknown>                                                   |                                                    |
| EZChannel                                                           | 07 He Is Alive<br><unknown> 08 Jesus Lives in Me</unknown>                              |                                                    |
|                                                                     | <ul> <li>unknown&gt;</li> <li>09 Heavenly Home</li> <li>unknown&gt;</li> </ul>          | Weird World                                        |
| Video                                                               | 10 Better Than Anything<br><unknown></unknown>                                          | 0:06 -4:06                                         |
| Cloud Storage                                                       | No Title                                                                                | - 4 (11) 1 +                                       |
| 4 0 0                                                               |                                                                                         |                                                    |

### **APP Indstilling**

#### Delt Skærm og Styreenhed

Når du er den første bruger-link til EZCast Pro og du åbner appen, vil du blive til "Host".

Host har magt til at kontrollere displayet, hvilket betyder at Host-rolle kan bruge alle komponenter uden grænser. De næste eller efterkomne brugere vil blive behandlet som "Guest". Nogle funktioner vil blive deaktiveret under Guest mode, og du skal have fat på Hostens tilladelse for at kunne vælge.

EZCast Pro enhed vil tillade at vise max. 4 brugere på skærmen sammen, men kun Hosten kan bestemme den position han vil have. Andre gæsters skærme vil blive placeret automatisk efter at anmodningen er blevet tilladt.

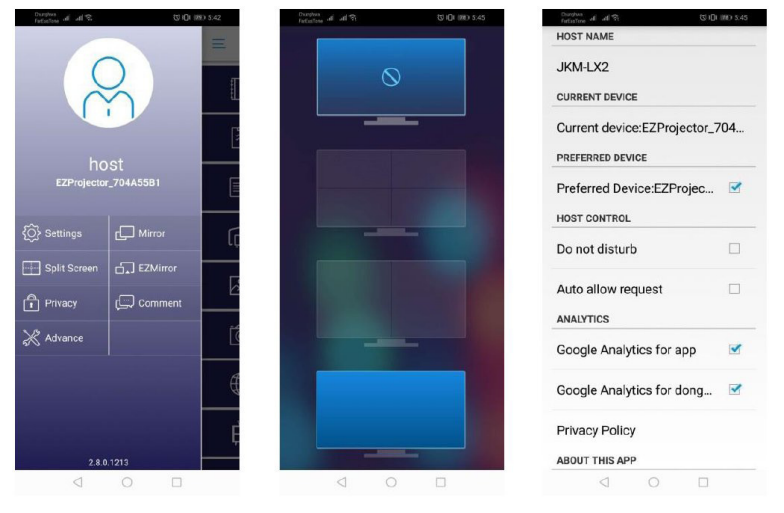

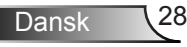

### Støttet Egenskab

| Enhed           | Egenskab   | Begrænsning                      |  |
|-----------------|------------|----------------------------------|--|
| Bærbar computer | Afspejling | Windows 10                       |  |
|                 | Delt Skærm | støttet.                         |  |
| iOS             | Foto       | Skærmspejling og videoindhold er |  |
|                 | Dokument   |                                  |  |
|                 | Kamera     |                                  |  |
|                 | Delt Skærm |                                  |  |
| Android         | Afspejling | Videoindhold er ikke støttet     |  |
|                 | Foto       |                                  |  |
|                 | Dokument   |                                  |  |
|                 | Kamera     |                                  |  |
|                 | Delt Skærm |                                  |  |

### Systemkrav

| Operativsystem/Redskab                                                                                                    | Betingelse                                                              |  |  |
|----------------------------------------------------------------------------------------------------|-------------------------------------------------------------------------|--|--|
| Windows                                                                                                    |                                                                         |  |  |
| CPU                                                                                                    | Dual Core Intel Core i 2.4 GHz                                          |  |  |
| Hukommelse                                                                                                    | DDR 4 GB og over                                                        |  |  |
| Grafikkort                                                                                                    | 256 MB VRAM og over                                                     |  |  |
| Styresystem                                                                                                    | Windows 7 / 8.0 / 8.1 / 10 og over                                      |  |  |
| Bemærk: <b>‡</b><br>ATOM og Celeron processorer er ikke støttet.<br><b>‡</b> ‡ Operativsystem med starter version er ikke støttet.<br><b>‡</b> ‡ Forlængelsestilstand støtter muligvis ikke visse bærbare computere der har et Win-<br>dows 10 operativsystem. |                                                                         |  |  |
| Мас                                                                                                    |                                                                         |  |  |
| CPU                                                                                                    | Dual Core Intel Core i 1.4 GHz eller højere<br>PowerPC er ikke støttet. |  |  |
| Grafikkort                                                                                                    | Intel, nVIDIA, eller ATI grafikkort med 64MB VRAM eller over            |  |  |

| OS                                                                       | Mac OS X 10.11 eller over              |  |  |
|--------------------------------------------------------------------------|----------------------------------------|--|--|
| Bemærk: Sørg venligst for at operativsystemet er up to date. (opdateret) |                                        |  |  |
| iOS                                                                      |                                        |  |  |
| iOS                                                                      | iOS 10 eller over                      |  |  |
| Enhed                                                                    | Alle iPhone™ modeller efter iPhone 5   |  |  |
|                                                                          | Alle iPad™ modeller efter iPad mini 2  |  |  |
| Lager                                                                    | Mindst 40 MB af ledig opbevaringsplads |  |  |
| Android                                                                  |                                        |  |  |
| Phone/Pad                                                                | Android 5.0 eller over med 1 GB RAM    |  |  |
| Opløsning                                                                | WVGA ~ 1080p                           |  |  |
| CPU                                                                      | Quad Core eller over                   |  |  |
| Lager                                                                    | Mindst 40 MB af ledig opbevaringsplads |  |  |

#### www.optoma.com